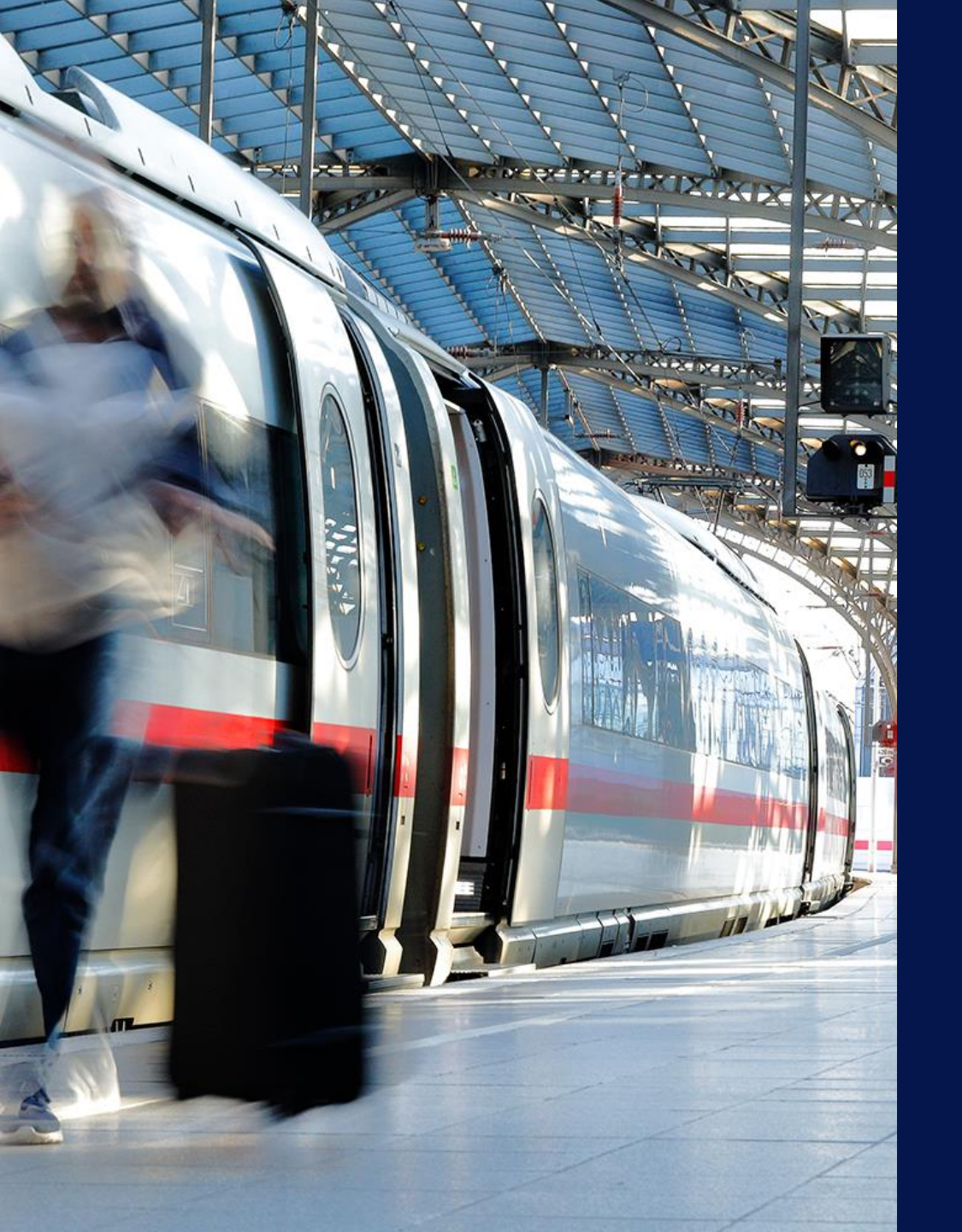

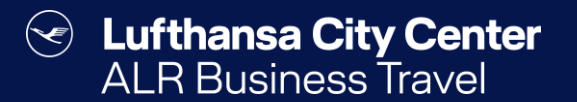

## Rail reservation via PST

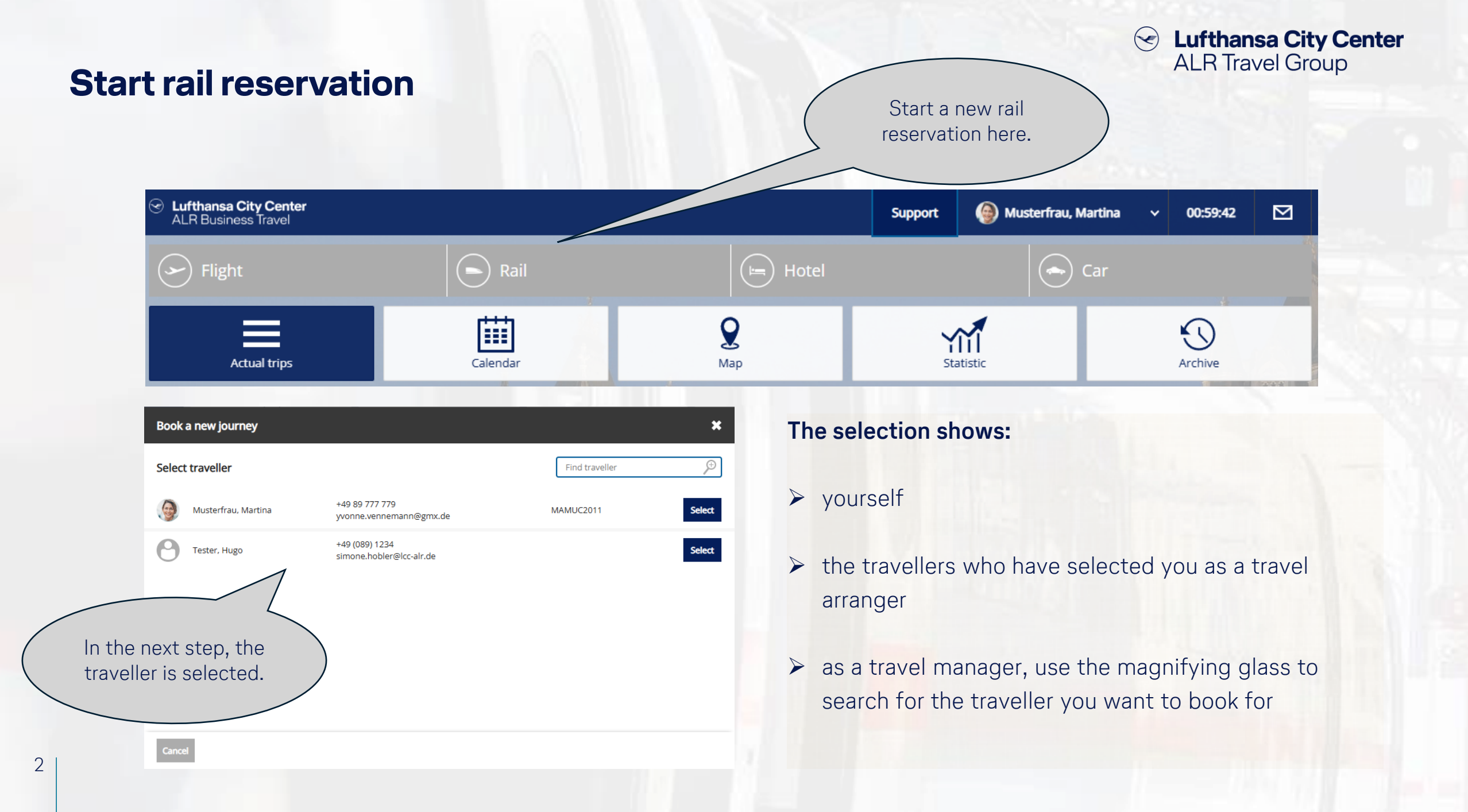

| il input               | mask               |               |                                                | Enter your<br>preferences for the<br>rail search here. |
|------------------------|--------------------|---------------|------------------------------------------------|--------------------------------------------------------|
| S Flight               | Rail               |               | Hotel                                          | Car                                                    |
| 🔘 Round trip 🛛 C       | ne-way             |               |                                                |                                                        |
| Origin                 | Ð                  | Destination   | ¢                                              |                                                        |
|                        | Stopover           |               | Return stopover                                |                                                        |
| Departure date Thu, 1  | 0.04.2025          | Return date   | Thu, 10.04.2025                                |                                                        |
| Departure time 07 🗸    | : 00 🗸 Departure 🗸 | Return time   | 17 ✔ : 00 ✔ Departure ✔                        |                                                        |
| Train type Stand       | rd search          |               |                                                |                                                        |
|                        | t connections only | Class         | 2nd class 🗸                                    |                                                        |
| 1. Musterfrau, Martina |                    | Date of birth | 15 🗸 05 🗸 1986 🗸                               |                                                        |
|                        |                    | BahnCard      | No BahnCard available 🛛 🗸                      |                                                        |
|                        |                    |               | + more travellers                              |                                                        |
| Go to itinerary        |                    |               | /                                              | Train schedule Next                                    |
|                        |                    |               |                                                |                                                        |
|                        |                    |               | Click "Next" v<br>you have enter<br>preference | vhen<br>red all                                        |

3

## Solution Lufthansa City Center ALR Travel Group

- You can specify whether you want a one-way trip or a round trip.
- If you put the "x" next to direct connections only, you will only see direct connections where possible.
- By selecting a "Train type," you can exclude or explicitly select certain train types, such as ICE journeys.
- The traveller's date of birth is required to receive the applicable fare.
- If your rail card is not yet stored in your profile, you can add it here for the search.

#### The rail vacancy display

Lufthansa City Center  $(\checkmark)$ **ALR Travel Group** 

If the search does not deliver the desired results directly, you can adjust the query parameters using "Change

Lufthansa City Center ALR Business Travel Musterfrau, Mar Support Rail search". Mon,12.05.2025 P München Hbf Köln Messe/Deutz To see the train details, ⊘ 15:00 Wed 1 Köln Messe/Deutz München Hbf cu25 click on the triangle next Change search to the DB logo. Search train ) Results ) Train details ) Confirmation < 🖶 < Show map  $\Theta \odot \Box \odot$ 09:50 - 14:15 🝾 Mon.12.05.2025 🚯 04:25 h ICE 121.98€ DB Fares No itinerary to display 15:44 - 20:06 🝾 Wed, 14.05, 2025 🕙 04:22 h 2nd class 1 Events -08€ - $\mathbf{v}$ 09:50 - 14:15 🝾 Mon.12.05.2025 🕙 04:25 h ICE DB Fares 16:44 - 21:07 🍾 Wed, 14.05, 2025 🚯 04:23 h ICE Filter ~ The respective train 09:50 - 14:15 Mon,12.05.2025 🚯 04:25 h ICE 155.98 € DB Sort by: Duration ~ 16:29 - 20:20 🍾 2nd class Wed, 14.05.2025 🚯 03:51 h ICE . type is displayed for Price each route. 08:47 - 13:14 🝾 Mon, 12.05.2025 🚯 04:27 h ICE 113.98€ - DB 113,98 € - 413,55 € Fares 2nd class 15:44 - 20:06 🍾 🕔 04:22 h Wed, 14.05.2025 ICE Show bookable tariffs only 08:47 - 13:14 🦎 Mon, 12.05.2025 🕙 04:27 h ICE 147.98€ DB Fares 16:29 - 20:20 \$ 🚯 03:51 h 2nd class Wed, 14.05.2025 ICE

## Lufthansa City Center ALR Travel Group

### Useful functions for the rail vacancy display

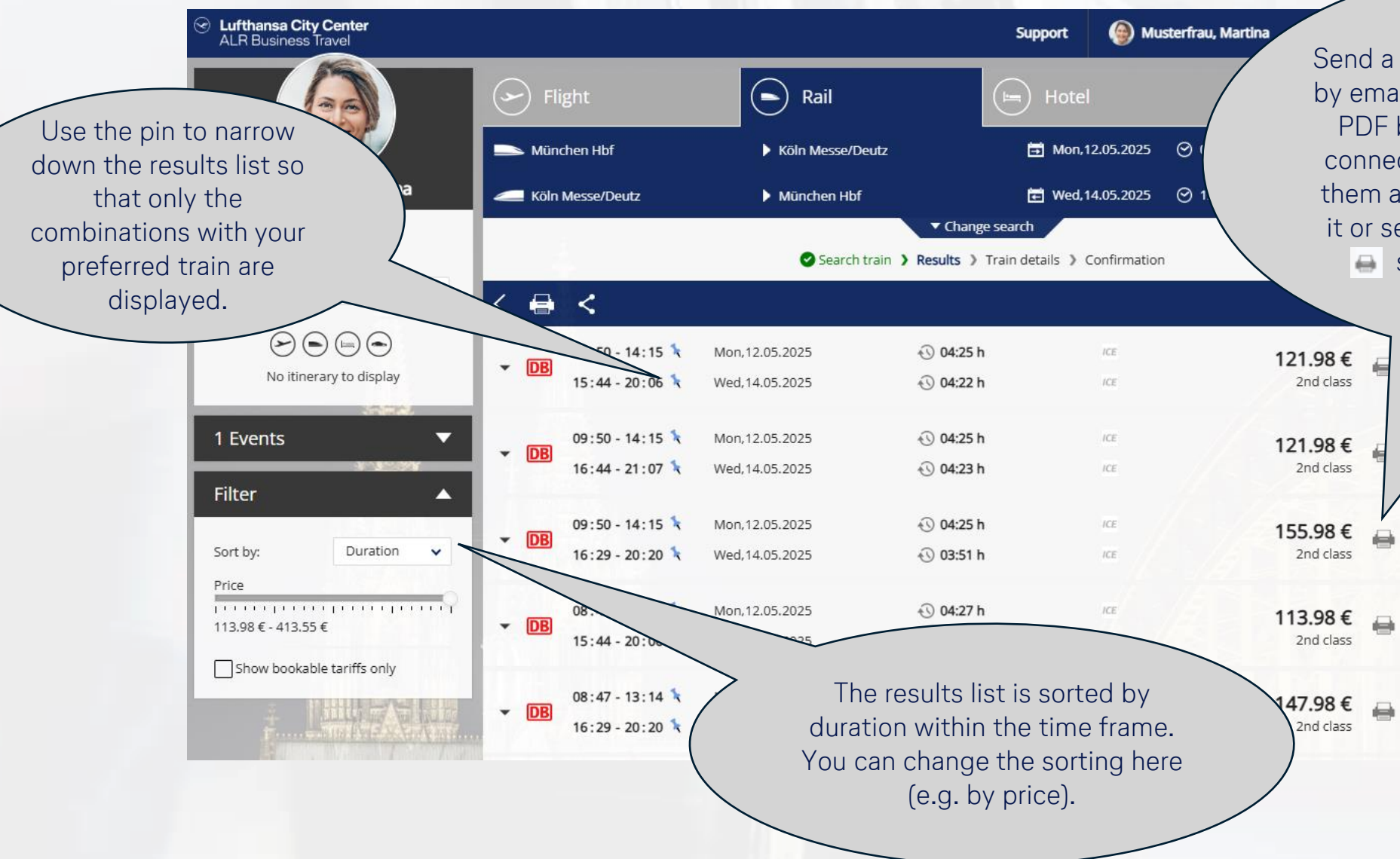

Send a selection of rail connections by email or print the results list as a PDF by marking the desired rail connections here and then saving them as a PDF document, printing it or sending it by email using the symbol in the header.

Fares

Fares

Fares

#### **Fare selection**

6

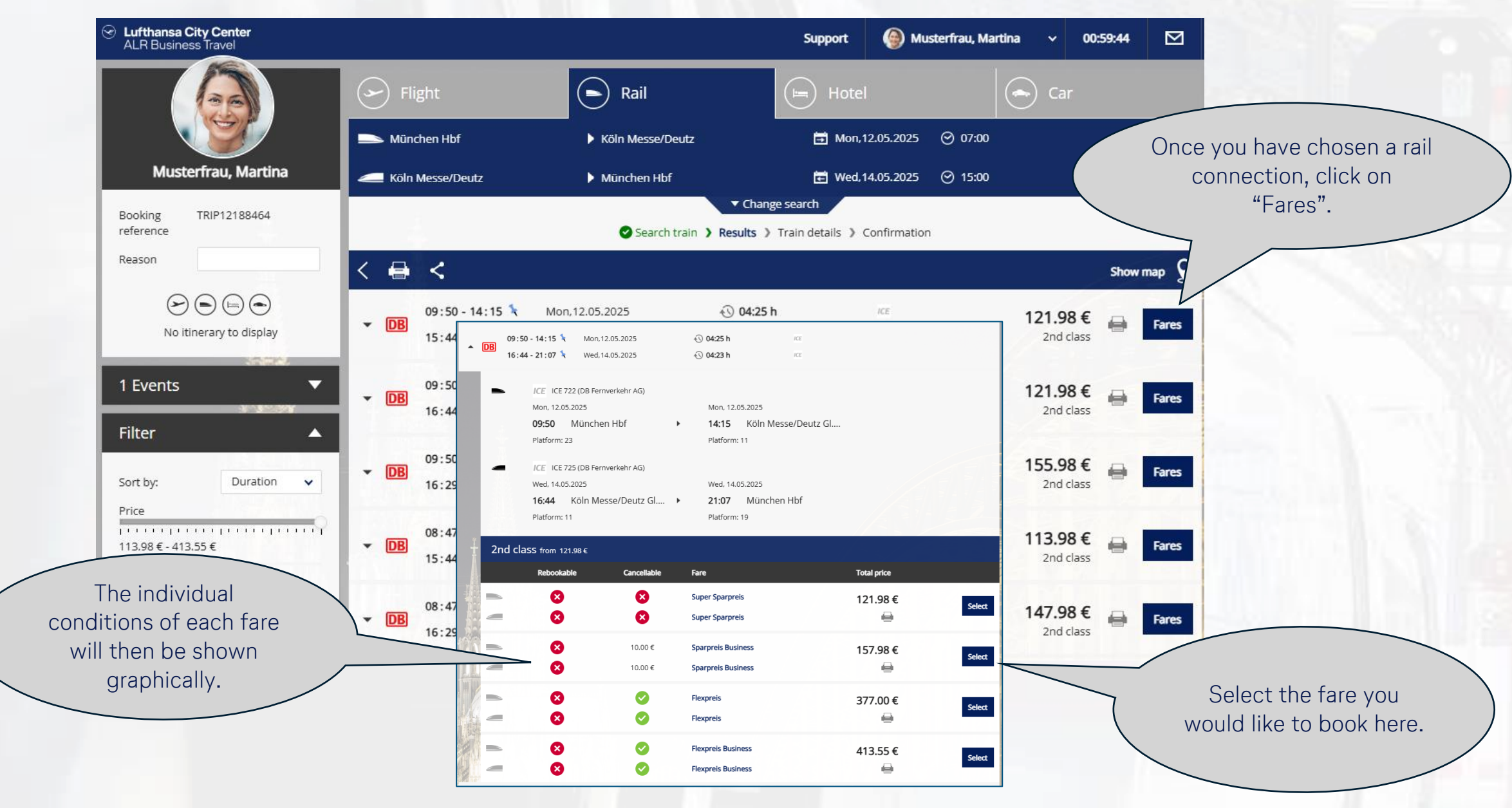

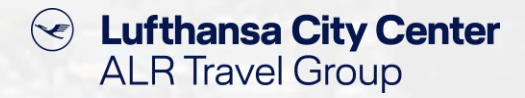

### **Booking completion page (1/2)**

| Lufthansa City Center<br>ALR Business Travel    |                                                           |                                                                                                    | Support 🕘                                                       | Musterfrau, Martina                                   | v 00:59:55                                    |                       |
|-------------------------------------------------|-----------------------------------------------------------|----------------------------------------------------------------------------------------------------|-----------------------------------------------------------------|-------------------------------------------------------|-----------------------------------------------|-----------------------|
|                                                 | S Flight                                                  | Rail                                                                                                    | Hotel                                                           |                                                       | ) Car                                         |                       |
|                                                 |                                                           | Search train  🛇 Results                                                                                                    | > Train details > Confirm                                       | ation                                                 |                                               |                       |
| Musterfrau, Martina                             | <                                                         |                                                                                                    |                                                                 |                                                       |                                               |                       |
| ooking TRIP12188464<br>ference                  | 🗩 🛱 Mon,12                                                | 2.05.2025 🚯 <b>04:25 h</b>                                                                                                    |                                                                 |                                                       |                                               |                       |
| ason                                            | 09:50 Müncher                                             | ו Hbf                                                                                                    | 10                                                              | CE                                                    |                                               |                       |
| No itinerary to display                         | 14:15 Köln Mes                                            | se/Deutz Gl.11                                                                                                    | ICE 7<br>Fernver                                                | 22 (DB<br>kehr AG)                                    |                                               |                       |
| 1114                                            | Sparpreis Business: non                                   | rebookable and cancelable for 10.00 € ( <u>furthe</u>                                                                                                    | er fare information)                                            |                                                       |                                               | Υοι                   |
|                                                 | 🚄 🖬 Wed,14                                                | 4.05.2025 🔨 <b>04:23 h</b>                                                                                                    |                                                                 |                                                       |                                               | here                  |
|                                                 | <ul> <li>16:44 Köln Mes</li> <li>21:07 Müncher</li> </ul> | se/Deutz Gl.11                                                                                                    | /(<br>ICE 7                                                     | 25 (DB<br>25 (DB                                      |                                               | арр                   |
|                                                 | Sparpreis Business: non                                   | rebookable and cancelable for 10.00 € (furthe                                                                                                    | er fare information)                                            | Kelli Adj                                             |                                               | $\frown$              |
|                                                 |                                                           |                                                                                                    |                                                                 |                                                       |                                               |                       |
|                                                 | Seat Reservation                                          | 0                                                                                                    |                                                                 |                                                       |                                               |                       |
| Torrest And And And And And And And And And And | Ticket without seat reservation                           | on O Ticket with seat reserved                                                                                                    | vation                                                          |                                                       |                                               |                       |
|                                                 | Remarks:                                                  | Traveller(s): 1                                                                                                    |                                                                 |                                                       |                                               |                       |
|                                                 | Cancelation remarks:                                      | Outbound: Sparpreis Business<br>Train selection<br>You can use all trains indicated on your tic<br>(through ticket). Should you make a passe<br>to tickets including City-Ticket, see there. | cket. Your ticket constitutes a nger rights claim, the ticket t | a continuous contract of<br>will be considered in its | f carriage in each di<br>entirety. Special ru | irection<br>les apply |

### **Booking completion page (2/2)**

# Content Center ALR Travel Group

|                                     | Payment<br>Payment:                                                  | <b>VISA</b> 1111                             | E O                              | Payment is<br>central comp<br>credit card in<br>terms agreed                                                               | s processed using a<br>bany card or a perso<br>n accordance with t<br>I with your compan <sup>.</sup> | a<br>onal<br>the<br>y. If                                       |            |  |
|-------------------------------------|----------------------------------------------------------------------|----------------------------------------------|----------------------------------|----------------------------------------------------------------------------------------------------|----------------------------------------------------------------------------------------------------|-----------------------------------------------------------------|------------|--|
|                                     | Type of ticket:<br>Additional data                                   | Online Ticket                                | Online ticket for printo         | ut                                                                                                    | both are pos<br>between the<br>and the p                                                              | sible, you can choo<br>company credit ca<br>personal card here. | ose<br>ard |  |
|                                     | Please fill in the missing data                                      | in the additional data sector. If            | you have questions, contact your | line manager.                                                                                                    |                                                                                                    |                                                                 |            |  |
|                                     | Kostenstelle: *                                                      | KS                                           | 1 to 3 digit(s)                  |                                                                                                    |                                                                                                    |                                                                 |            |  |
|                                     | Acceptation AGB Onlin I accept the terms and con * = mandatory field | e ticket *<br>nditions of the online-ticket. |                                  | If additional data is required in<br>your accounting for the<br>processing of travel expenses<br>this can be entered here. |                                                                                                    |                                                                 |            |  |
| Please read and                     |                                                                      |                                              |                                  |                                                                                                    | Total price: 157.98 €                                                                                 |                                                                 |            |  |
| accept the terms<br>and conditions. |                                                                      |                                              | Mr. Al                           |                                                                                                    | Online Bookin                                                                                         | B                                                               |            |  |
|                                     |                                                                      |                                              |                                  | Comp                                                                                                    | elete the                                                                                             |                                                                 |            |  |
|                                     |                                                                      |                                              |                                  | boo                                                                                                    | oking.                                                                                                |                                                                 |            |  |

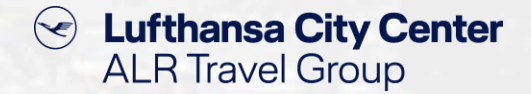

#### **Seat reservation without ticket**

| Lufthansa City Center<br>ALR Business Travel |                  |                                     |                                         | Support           | Muster                        | frau, Martina 🚿      | 00:59:46 |  |  |  |  |  |  |
|----------------------------------------------|------------------|-------------------------------------|-----------------------------------------|-------------------|-------------------------------|----------------------|----------|--|--|--|--|--|--|
|                                              | Selight Rail     |                                     |                                         | Hote              |                               | Car                  |          |  |  |  |  |  |  |
|                                              |                  | Sear                                | ch train 💙 🤡 Results 🕽                  | Train details >   | details > Confirmation        |                      |          |  |  |  |  |  |  |
| Musterfrau, Martina                          | <                |                                     |                                         |                   |                               |                      |          |  |  |  |  |  |  |
| Booking TRIP12188464<br>reference            |                  | 🖬 Mon,12.05.2025 🛛 04:25            | h                                       |                   |                               |                      |          |  |  |  |  |  |  |
| Reason                                       | ● 09:50          | München Hbf                         |                                         |                   | ICE                           | 2nd class            | Seat     |  |  |  |  |  |  |
| No itinerary to display                      | • 14:15          | Köln Messe/Deutz Gl.11              |                                         |                   | ICE 722 (DB<br>Fernverkehr AC | ā)                   |          |  |  |  |  |  |  |
| 101                                          | Sparpreis        | Business: non rebookable and cancel | able for 10.00 € ( <mark>further</mark> | fare information) | l.                            |                      |          |  |  |  |  |  |  |
|                                              | Seat Reservat    | ion                                 |                                         |                   |                               |                      |          |  |  |  |  |  |  |
|                                              | C Ticket without | seat reservation                    | Ticket with seat reserva                | ation             | Rese                          | rvation without tick | et       |  |  |  |  |  |  |

- To reserve a seat without a ticket, please first select the desired connection as you would for a regular booking with a ticket until you reach the fare selection screen.
- On the booking completion page, select "Reservation without ticket".
- You can then select the desired seats using the "Seat" button and complete the booking as usual.

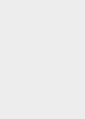

Please note that seat reservations without a ticket can only be processed for one-way journeys. Seat reservations for a round-trip must therefore be booked consecutively.

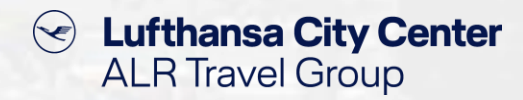

### **Cancellation of rail tickets**

| Lufthansa City Center<br>ALR Business Travel      |                      |                                       |                             | Support  | ) Musterfrau, Martina | • <b>→</b> 0    | 0:59:58            | ⊠          |
|---------------------------------------------------|----------------------|---------------------------------------|-----------------------------|----------|-----------------------|-----------------|--------------------|------------|
|                                                   |                      | Flight                                | Rail                        | Hote     |                       | Car             |                    |            |
|                                                   |                      | Reason                                | display cancelled itinerary |          | 1                     | Booking refere  | nce <b>TRIP121</b> | 87780      |
| Musterfrau, Martin<br>Mon, 12.05.2025 - Wed, 14.0 | <b>na</b><br>05.2025 | Note for the printout                 |                             |          |                       |                 |                    |            |
| Reservation number                                | er: TESTBOOI         | KING                                  |                             |          | 157.98 €              |                 | 66                 | 1 <b>m</b> |
| Mon,12.05.2025                                    | 09:50                | München Hbf Platform:23               |                             | nd class |                       |                 |                    |            |
|                                                   | ● 14:15              | Köln Messe/Deutz Gl.11-12 Platform:11 | ICE 722 (DB Fern            |          |                       |                 |                    |            |
| Wed, 14.05.2025                                   | 16:44                | Köln Messe/Deutz Gl.11-12 Platform:11 | ICE 2r                      | nd class |                       |                 |                    |            |
|                                                   | 21:07                | München Hbf Platform:19               | ICE 725 (DB Fern            |          |                       |                 |                    |            |
|                                                   |                      |                                       |                             |          |                       |                 |                    |            |
|                                                   |                      |                                       |                             |          |                       |                 |                    |            |
|                                                   |                      |                                       |                             |          |                       |                 |                    |            |
|                                                   |                      |                                       |                             |          |                       |                 |                    |            |
|                                                   |                      |                                       |                             |          |                       |                 |                    |            |
| <ul> <li>Journey Details</li> </ul>               |                      |                                       |                             |          | Total price: 157.98 € |                 |                    |            |
| Close                                             |                      |                                       |                             |          | Send itinerary        | Print itinerary | Cancel jo          | ourney     |
|                                                   |                      |                                       |                             |          |                       |                 |                    |            |

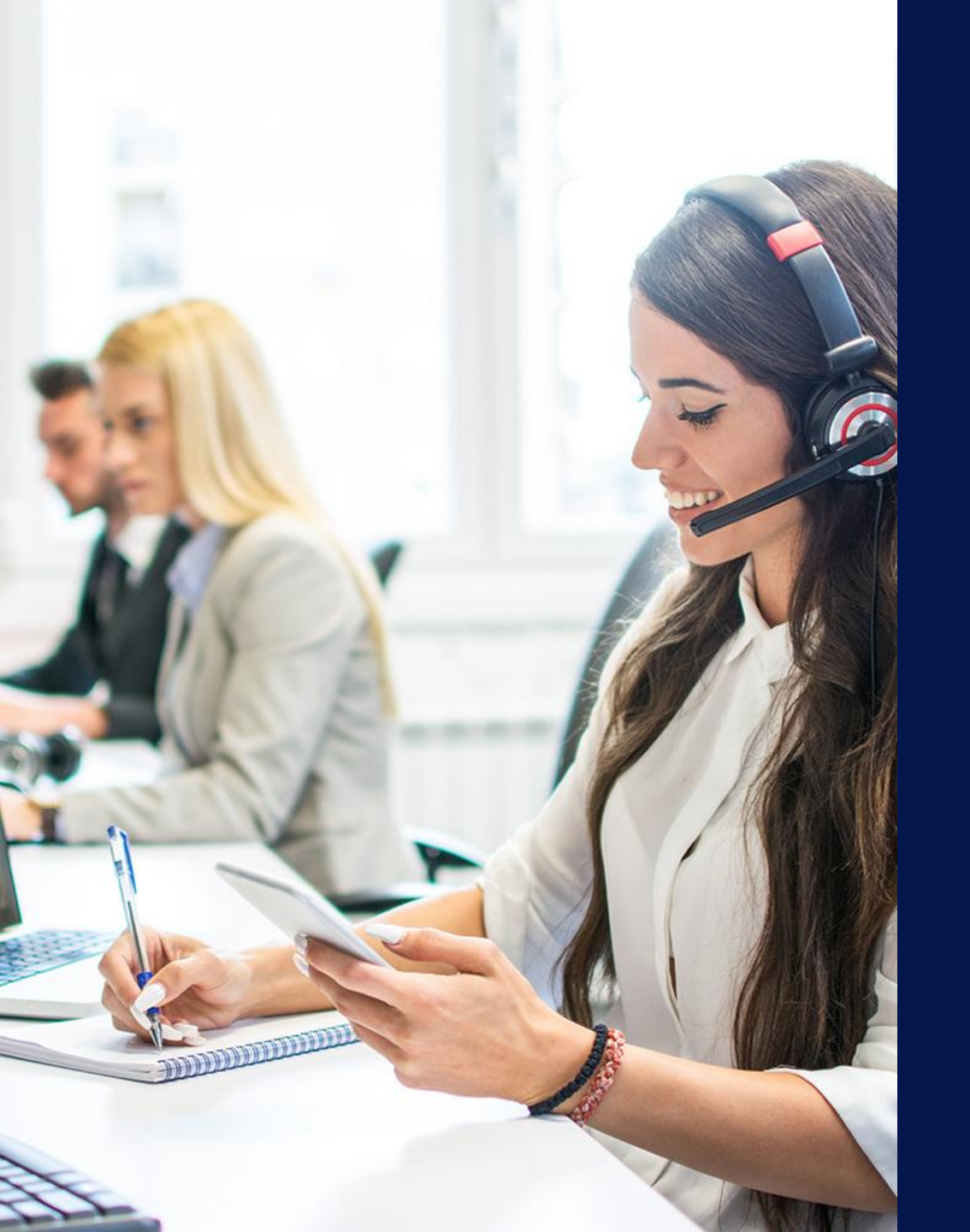

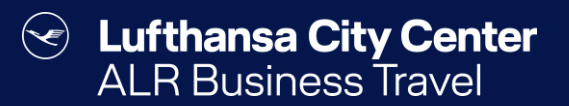

# Contact

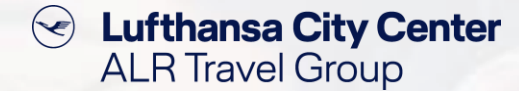

#### Contact

# Do you have any questions or suggestions regarding onesto?

The Online Solutions Team is happy to assist you.

- **%** +49 89 286611 600
- ✓ <u>onlinesolutions@lcc-alr.de</u>

#### The department Online Solutions

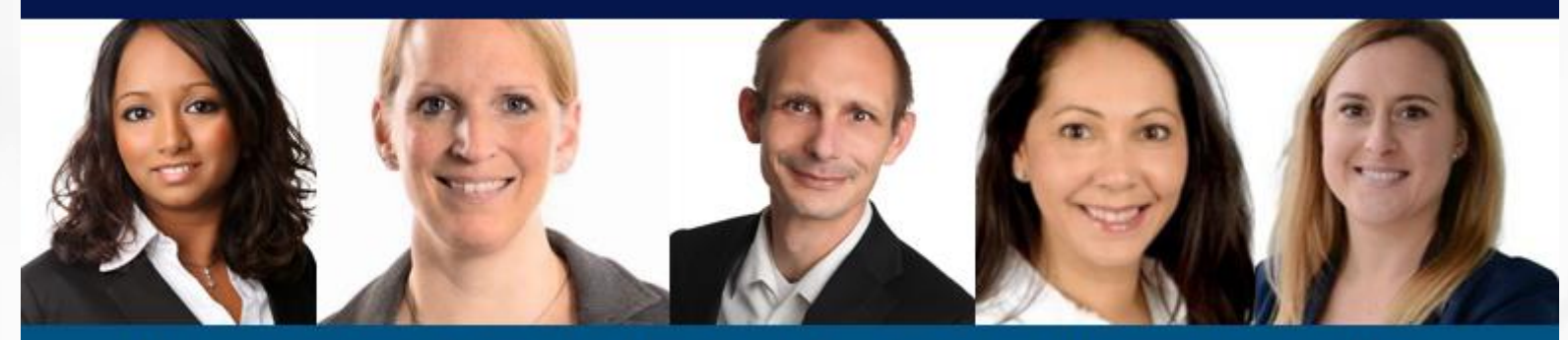

Melanie Englisch, Simone Hobler, Frank Raisch, Intissar Hummel, Annika Blank